# BUUCTF~Misc~Test5

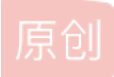

 kvmbox
 于 2021-02-14 14:09:26 发布
 178 % 收藏 1

 分类专栏:
 <u>笔记</u>

 版权声明:
 本文为博主原创文章,遵循 <u>CC 4.0 BY-SA</u>版权协议,转载请附上原文出处链接和本声明。

 本文链接:
 <u>https://blog.csdn.net/m0\_47643893/article/details/113573548</u>

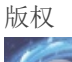

笔记 专栏收录该内容

1篇文章 0 订阅 订阅专栏

### 目录

#### 前言

# 前言

又是全新的一篇.....

## 黄金6年

视频中满放帧看发现有4张二维码扫出来拼接一下然后得到完整的key: iwantplayctf 然后视频在010最后发现了base64,然后解码一下。用脚本将base64以字节流数据写入成Rar文件然后密码就上上面的key

#### #base64以字节流数据写入成Rar文件 import base64

b64\_str = "UmFyIRoHAQAzkrXlCgEFBgAFAQGAgADh7ek5VQIDPLAABKEAIEvsUpGAAwAIZmxhZy50eHQwAQADDx43HyOdLMGWfCE9WEsBZprAJ QoBSVlWkJNS9TP5du2kyJ275JzsNo29BnSZCgMC3h+UFV9p1QEfJkBPPR6MrYwXmsMCMz67DN/k5u1NYw9ga53a83/B/t2G9FkG/IITuR+9gIvr/ LEdd1ZRAwUEAA=="

byte\_stream = base64.b64decode(b64\_str)
open('flag.rar','wb').write(byte\_stream)

就得到了flag flag{CTF-from-RuMen-to-RuYuan}

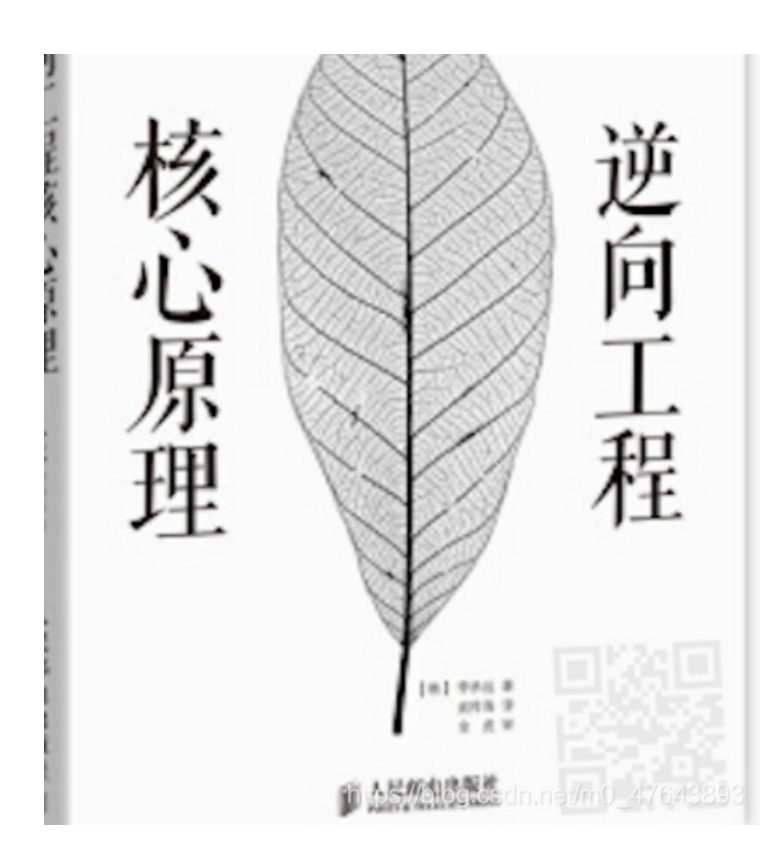

| C4:BC20h: | 00 | 00 | 00 | 00 | 00 | 00 | 00 | 00 | 01 | F5 | 55 | 6D | 46 | 79 | 49 | 52 | ÕUmFyIR                        |
|-----------|----|----|----|----|----|----|----|----|----|----|----|----|----|----|----|----|--------------------------------|
| C4:BC30h: | бF | 48 | 41 | 51 | 41 | 7A | 6B | 72 | 58 | 6C | 43 | 67 | 45 | 46 | 42 | 67 | oHAQAzkrXlCgEFBg               |
| C4:BC40h: | 41 | 46 | 41 | 51 | 47 | 41 | 67 | 41 | 44 | 68 | 37 | 65 | 6B | 35 | 56 | 51 | AFAQGAgADh7ek5VQ               |
| C4:BC50h: | 49 | 44 | 50 | 4C | 41 | 41 | 42 | 4B | 45 | 41 | 49 | 45 | 76 | 73 | 55 | 70 | IDPLAABKEAIEvsUp               |
| C4:BC60h: | 47 | 41 | 41 | 77 | 41 | 49 | 5A | 6D | 78 | 68 | 5A | 79 | 35 | 30 | 65 | 48 | GAAwAIZmxhZy50eH               |
| C4:BC70h: | 51 | 77 | 41 | 51 | 41 | 44 | A0 | 44 | 78 | 34 | 33 | 48 | 79 | 4F | 64 | 4C | QwAQAD.Dx43HyOdL               |
| C4:BC80h: | 4D | 47 | 57 | 66 | 43 | 45 | 39 | 57 | 45 | 73 | 42 | 5A | 70 | 72 | 41 | 4A | MGWfCE9WEsBZprAJ               |
| C4:BC90h: | 51 | 6F | 42 | 53 | 56 | 6C | 57 | 6B | 4A | 4E | 53 | 39 | 54 | 50 | 35 | 64 | QoBSV1WkJNS9TP5d               |
| C4:BCA0h: | 75 | 32 | 6B | 79 | 4A | 32 | 37 | 35 | 4A | 7A | 73 | 4E | 6F | 32 | 39 | 42 | u2kyJ275JzsNo29B               |
| C4:BCB0h: | 6E | 53 | 5A | 43 | 67 | 4D | 43 | 33 | 68 | 2B | 55 | 46 | 56 | 39 | 70 | 31 | nSZCgMC3h+UFV9p1               |
| C4:BCC0h: | 51 | 45 | 66 | A0 | 4A | 6B | 42 | 50 | 50 | 52 | 36 | 4D | 72 | 59 | 77 | 58 | QEf.JkBPPR6MrYwX               |
| C4:BCD0h: | 6D | 73 | 4D | 43 | 4D | 7A | 36 | 37 | 44 | 4E | 2F | 6B | 35 | 75 | 31 | 4E | msMCMz67DN/k5u1N               |
| C4:BCE0h: | 59 | 77 | 39 | 67 | 61 | 35 | 33 | 61 | 38 | 33 | 2F | 42 | 2F | 74 | 32 | 47 | Yw9ga53a83/B/t2G               |
| C4:BCF0h: | 39 | 46 | 6B | 47 | 2F | 49 | 49 | 54 | 75 | 52 | 2B | 39 | 67 | 49 | 76 | 72 | 9FkG/IITuR+9gIvr               |
| C4:BD00h: | 2F | 4C | 45 | 64 | 64 | 31 | 5A | 52 | 41 | 77 | 55 | 45 | 41 | 41 | 3D | 3D | /LEddlZBAMUEAA===t/m0_47643893 |
| C4:BD10h: | A0 |    |    |    |    |    |    |    |    |    |    |    |    |    |    |    |                                |

# Base64 在线解码、编码

□ 点击关闭

常规Base64 CSS Base64

DES加密/解密

解密 3DES加密/解密

AES加密/解密 RSA加密/解密

 $\label{eq:constraint} UmFyIRoHAQAzkrXICgEFBgAFAQGAgADh7ek5VQIDPLAABKEAIEvsUpGAAwAIZmxhZy50eHQwAQAD$ 

| Dx43HyOdLMGWfCE9WEsBZp<br>JkBPPR6MrYwXmsMCMz67DN | AJQoBSVIWkJNS9TP5du2kyJ275JzsNo29BnSZCgMC3h+UFV9p1QEf<br><5u1NYw9ga53a83/B/t2G9FkG/IITuR+9glvr/LEdd1ZRAwUEAA== |                        |
|--------------------------------------------------|----------------------------------------------------------------------------------------------------|------------------------|
|                                                  |                                                                                                    |                        |
|                                                  | 编码源格式: ○文本 ●Hex 解码结果: 自动检测 · 中                                                                                 | ≝<br>文编码:UTF-8 ∨ 编码 解码 |
| 00 01 02 03 04 05 06 07                          | 08 09 0A 0B 0C 0D 0E 0F                                                                                        | ^                      |
| 52 61 72 21 1A 07 01 00                          | 33 92 B5 E5 0A 01 05 06   Rar!3                                                                                |                        |
| 00 05 01 01 80 80 00 E1                          | ED E9 39 55 02 03 3C B0  9U<.                                                                                  |                        |
| 00 04 A1 00 20 4B EC 52                          | 91 80 03 00 08 66 6C 61   K.Rfla                                                                               | 未能识别的数据                |
| 67 2E 74 78 74 30 01 00                          | 03 OF 1E 37 1F 23 9D 2C   g.txt07.#.,                                                                          | 当前编码:[Hex + Ascii]     |
| C1 96 7C 21 3D 58 4B 01                          | 66 9A CO 25 0A 01 49 59   !=XK.f%IY                                                                            | 数据长度 · 169 Bytes       |
| 56 90 93 52 F5 33 F9 76                          | ED A4 C8 9D BB E4 9C EC   VR.3.v                                                                               | truck of the           |
| 36 8D BD 06 74 99 0A 03                          | 02 DE 1F 94 15 5F 69 D5   6ti.                                                                                 | 插件致:16, 耗时:1ms         |

## 间谍启示录

一开始是iso文件

不解压问价直接打开可以获得flag解压之后打开程序直接自动删除,不会生成flag

这个文件用binwalk看不到rar文件,直接用foremost分离然和看到有rar文件,一开始解压发现打开没有东西弹出,然和以为就是 这样的题目,又放到虚拟机中泡ios镜像然后无果。后面才知道不解压的时候时直接打开会生成文件。 flag{379:7b758:g7dfe7f19:9464f:4g9231}

| 🛢 00000517.ra                                                                                                    | ar - WinRAR (评估版本                                        | )        |                                                                                                    |  |  |  |  |  |  |  |  |  |
|----------------------------------------------------------------------------------------------------|----------------------------------------------------------|----------|----------------------------------------------------------------------------------------------------|--|--|--|--|--|--|--|--|--|
| 文件(F) 命令(C)                                                                                                    | 工具(S) 收藏夹(O)                                             | 选项(N) 帮助 | (H)                                                                                                    |  |  |  |  |  |  |  |  |  |
| (第111)<br>(第111)<br>(111)<br>(111)<br>( | (1) (1) (1) (1) (1) (1) (1) (1) (1) (1)                  | 重找 向     |                                                                                                    |  |  |  |  |  |  |  |  |  |
| 0000     1     1     1     1     1     1     1     1     1     1     1     1     1     1     1     1     1     1     1     1     1     1     1     1     1     1     1     1     1     1     1     1     1     1     1     1     1     1     1     1     1     1     1     1     1     1     1     1     1     1     1     1     1     1     1     1     1     1     1     1     1     1     1     1     1     1     1     1     1     1     1     1     1     1     1     1     1     1     1     1     1     1     1     1     1     1     1     1     1     1     1     1     1     1     1     1     1     1     1     1     1     1     1     1     1     1     1     1     1     1     1     1     1     1     1     1     1     1     1     1     1     1     1     1     1     1     1     1     1     1     1     1     1     1     1     1     1     1     1     1     1     1     1     1     1     1     1     1     1     1     1     1     1     1     1     1     1     1     1     1     1     1     1     1     1     1     1     1     1     1     1     1     1     1     1     1     1     1     1     1     1     1     1     1     1     1     1     1     1     1     1     1     1     1     1     1     1     1     1     1     1     1     1     1     1     1     1     1     1     1     1     1     1     1     1     1     1     1     1     1     1     1     1     1     1     1     1     1     1     1     1     1     1     1     1     1     1     1     1     1     1     1     1     1     1     1     1     1     1     1     1     1     1     1     1     1     1     1     1     1     1     1     1     1     1     1     1     1     1     1     1     1     1     1     1     1     1     1     1     1     1     1     1     1     1     1     1     1     1     1     1     1     1     1     1     1     1     1     1     1     1     1     1     1     1     1     1     1     1     1     1     1     1     1     1     1     1     1     1     1     1     1     1     1     1     1     1     1     1     1     1     1     1     1     1     1     1     1     1                                                                                                    | 2 3 00000517.rar - RAR 压缩文件, 解包大小为 356,660 字节            |          |                                                                                                    |  |  |  |  |  |  |  |  |  |
| 名称                                                                                                    | 大小 压缩后.                                                  | . 类型 ; 7 | 下面的注释包含自解压脚本命令                                                                                         |  |  |  |  |  |  |  |  |  |
| <ul> <li>■.</li> <li>■ flag.exe</li> <li>副 机密文件.txt</li> <li>■ 文件已被销</li> <li>□ 文件已被销</li> </ul>                                                                                                    | 180,263 33,844<br>38 34<br>172,073 31,074<br>4,286 2,267 | 文件夹<br>2 | ith=D:\机密文件<br>itup=文件已被销毁.exe<br>itle=身份识别<br>ixt<br>份识别似乎有误,正在销毁文件。<br>.cense=获取机密<br>i在解压机密文件,请点击继续 |  |  |  |  |  |  |  |  |  |
|                                                                                                    |                                                          |          | 不解压可以在软件里生成文件解压反而不能生成文件                                                                                |  |  |  |  |  |  |  |  |  |
| <                                                                                                    |                                                          | > <      |                                                                                                    |  |  |  |  |  |  |  |  |  |

| 1       | 添加解压到测试 查看                                                                                               | 删除     | 查找                | 向导                                | 信息                    | 扫描病毒               |
|---------|----------------------------------------------------------------------------------------------------|--------|-------------------|-----------------------------------|-----------------------|--------------------|
| 1       | 🗈 📓 00000517.rar - RAR                                                                                   | 压缩文件   | ‡,解包大             | 小为 350                            | 5,660字                | τ <del>ι</del>     |
| 1       | 名称                                                                                                    |        | ^                 | ;下面                               | 前的注釈                  | 译包含自解              |
| L(<br>i | <ul> <li></li> <li>■ flag.exe</li> <li>■ 机密文件.txt</li> <li>■ 文件已被销毁.exe</li> <li>□ 文件已被销毁.ico</li> </ul> |        |                   | Path<br>Setu<br>Titl<br>Text<br>{ | =D:\机<br>p=文件<br>e=身份 | 密文件<br>己被销毁.<br>识别 |
|         |                                                                                                    |        |                   | 身份                                | 识别似                   | 乎有误,〕              |
| ıli     | 文件(F) 编辑(E) 格式(O) 查                                                                                      | 看(V) 精 | <sup>殷</sup> 助(H) |                                   |                       |                    |
| ,       | Flag{3/9:7b758:g7dfe                                                                                     | /19:9  | 94641:4           | .g923                             | 1}                    |                    |
| 6       |                                                                                                    |        |                   |                                   |                       |                    |
|         |                                                                                                    |        |                   |                                   |                       |                    |

# 我吃三明治

在kali中看到两张图片,在010中两张图片的连接处,有base32弄出来解密一下就是flag flag{6f1797d4080b29b64da5897780463e30}

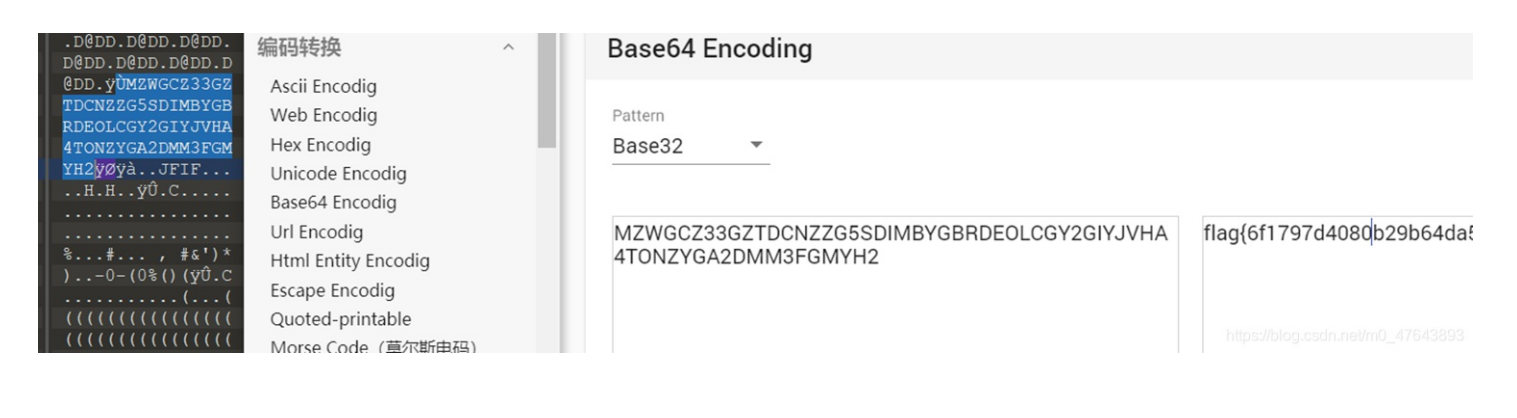

# 拉胯的三条命令

Tcpdump使用命令:

tcpdump -n -r nmapll.pcapng 'tcp[13] = 18' | awk '{print \$3}' | sort -u

-n网络地址转化

-r 从指定文件中读取包

tcp[13] = 18代表只抓取synACK标志位(代表服务器和客户端连接)

Awk'{print\$3}' 取第三为字符串

Sort -u 拒绝重复

Tcpdump使用详解:

https://www.cnblogs.com/lvdongjie/p/10911564.html

Tcpdump常用抓包教程:

https://blog.csdn.net/shun smile/article/details/80261335

在看了wp之后有两种方法第一种就是用wireshark手工修改port来找开放的端口

在编辑->首选项->外观->列添加一个Port类型选择Dest port(unresolved)

以port列降序排序,查找每个端口是否有[ACK]响应标志,众所周知在TCP三次握手中,[SYN]标志表示建立连接,[ACK]表示响应,查看开放端口,肯定会返回[ACK]标志

找端口因该是题目的本意。

我们也也可以在kali中使用Tcpdump工具

使用这段命名即可

tcpdump -n -r nmapll.pcapng 'tcp[13] = 18' | awk '{print \$3}' | sort -u

即可得到开放端口:

flag{21226318013306}

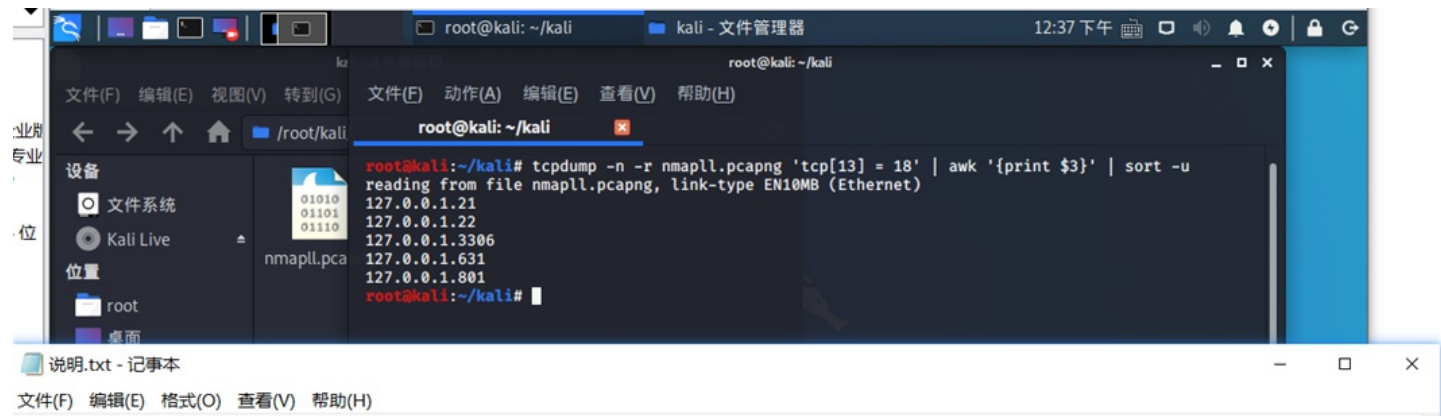

在参加网络安全大赛第二届世界巡回赛新加坡站一场与SP战队的比赛时,作为K&K战队主防手的你使用经典的"三条命令"检查端口封闭: ^ 请将开放端口按由小到大顺序写入flag中如:开放1、22、234端口,flag{122234}

https://blog.csdn.net/m0\_4764389

吹着贝斯扫二维码

#### 这题的拼二维码太难了吧,非常考验耐心。

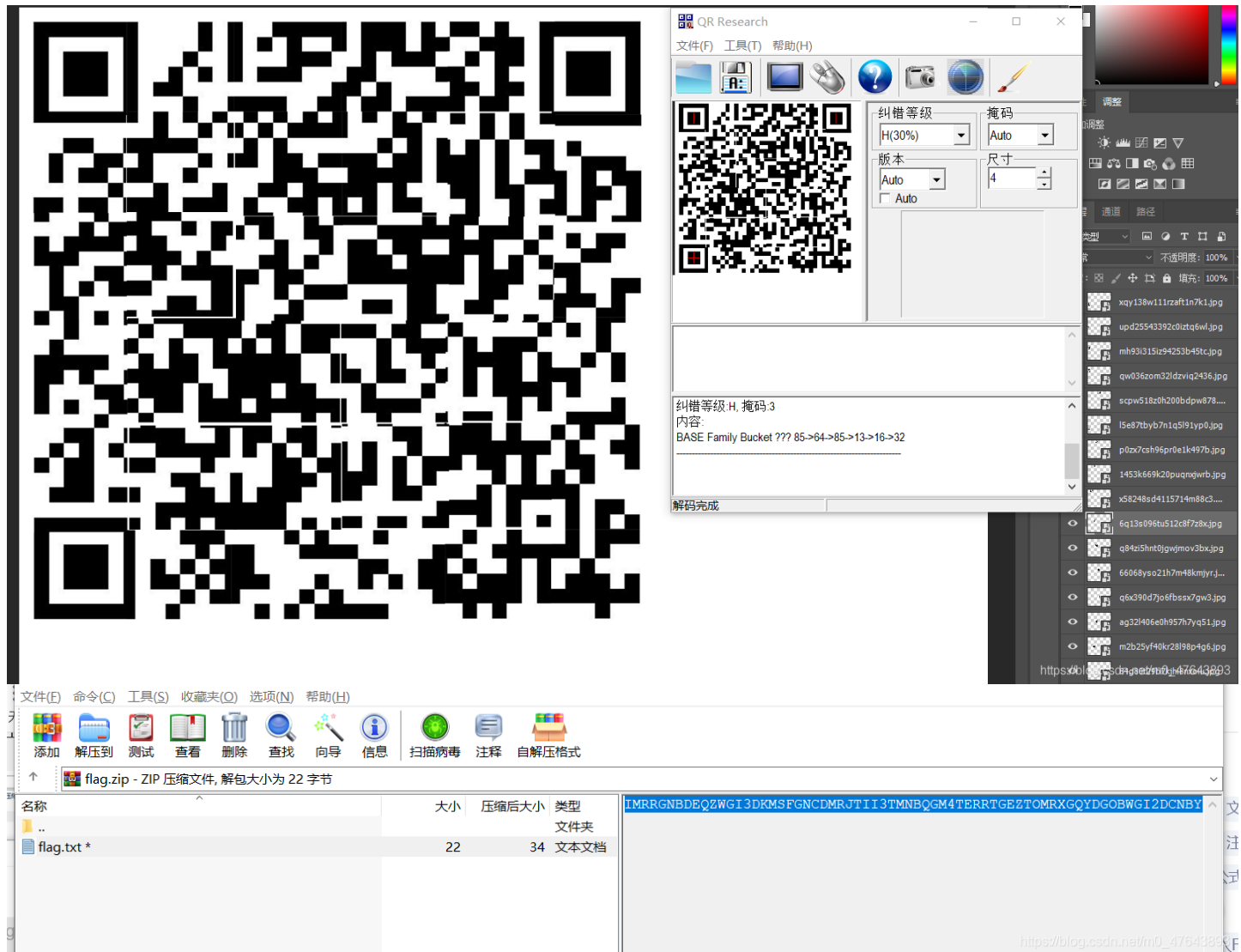

#### 扫码是编码过程要我们解码,在压缩包备注中发现base32->16->13->85>64>85

按照二维码依次解码

|     | ★ BROWSE THE FULL DCODE TOOLS' LIST | or En                                                   |
|-----|-------------------------------------|---------------------------------------------------------|
|     | Results                             | ASCII85 DECODER                                         |
|     | ThisIsSecret!233                    | ASCII85 CIPHERTEXT <                                    |
|     |                                     |                                                         |
|     |                                     | dCode decodes ASCII85 https://blog.csdn.nel/m0_47643893 |
| 相因应 |                                     |                                                         |

得到密码,打开压缩包即可看到flag flag{Qr\_ls\_MeAn1nGfuL}

| 🔨 🌌 flag.zip - ZIP 压缩文件, 解包大小为 22 字节 |    |       |      |                                                            |
|--------------------------------------|----|-------|------|------------------------------------------------------------|
| 名称 ^                                 | 大小 | 压缩后大小 | 类型   | IMRRGNBDEQZWGI3DKMSFGNCDMRJTII3TMNBQGM4TERRTGEZTOMRXGQYDGO |
| 📕                                    |    |       | 文件夹  |                                                            |
| flag.txt *                           | 22 | 34    | 文本文档 |                                                            |
|                                      |    |       |      |                                                            |
| [                                    |    |       |      |                                                            |
| 📗 🗐 flag.txt - 记事本                   |    |       |      | -                                                          |
| 文件(F) 编辑(E) 格式(O) 查看(V) 帮助(H)        |    |       |      |                                                            |
| flag{Qr_ls_MeAn1nGfuL}               |    |       |      |                                                            |

https://blog.csdn.net/m0\_47643893

### 从娃娃抓起

打开是数字和字母的编码方式,数字的是中文电码字母是五笔编码

分别看对照表找到。

人工智能也要从娃娃抓起

| 惹1931 热3583                                                                                                    |  |  |  |  |  |  |  |
|----------------------------------------------------------------------------------------------------|--|--|--|--|--|--|--|
| ren                                                                                                    |  |  |  |  |  |  |  |
| 壬1103 仁0088 人0086 忍1804 韧7282 任0117 认6126 刃0432                                                                                                    |  |  |  |  |  |  |  |
| 妊1175 纫4771                                                                                                    |  |  |  |  |  |  |  |
| reng                                                                                                    |  |  |  |  |  |  |  |
| 🥘 *从娃娃抓起.txt - 记事本                                                                                                    |  |  |  |  |  |  |  |
| 文件(E) 编辑(E) 格式( <u>O</u> ) 查看(⊻) 帮助( <u>H</u> )                                                                                                    |  |  |  |  |  |  |  |
| <br>文件(E) 编辑(E) 格式(O) 查看(Ⅴ) 帮助(H)                                                                                                    |  |  |  |  |  |  |  |
| 文件(E) 编辑(E) 格式(Q) 查看(V) 帮助(H)<br>0086 1562 2535 5174                                                                                                    |  |  |  |  |  |  |  |
| 文件(E) 编辑(E) 格式(Q) 查看(V) 帮助(H)<br>0086 1562 2535 5174<br>人工智能                                                                                                    |  |  |  |  |  |  |  |
| 文件(E) 编辑(E) 格式(Q) 查看(V) 帮助(H)         0086 1562 2535 5174         人工智能         bnhn s wwy vffg vffg rrhy fhnv                                                                               |  |  |  |  |  |  |  |
| 文件(E) 编辑(E) 格式(Q) 查看(⊻) 帮助(且)         0086 1562 2535 5174         人工智能         bnhn s wwy vffg vffg rrhy fhnv         从娃娃抓起                                                                 |  |  |  |  |  |  |  |
| <ul> <li>文件(E) 编辑(E) 格式(Q) 查看(V) 帮助(H)</li> <li>0086 1562 2535 5174</li> <li>人工智能</li> <li>bnhn s wwy vffg vffg rrhy fhnv</li> <li>从娃娃抓起</li> <li>请将你得到的这句话转为md5提交, md5统一为32位小写。</li> </ul> |  |  |  |  |  |  |  |

https://blog.csdn.net/m0\_47643893

转md5,32位小写。

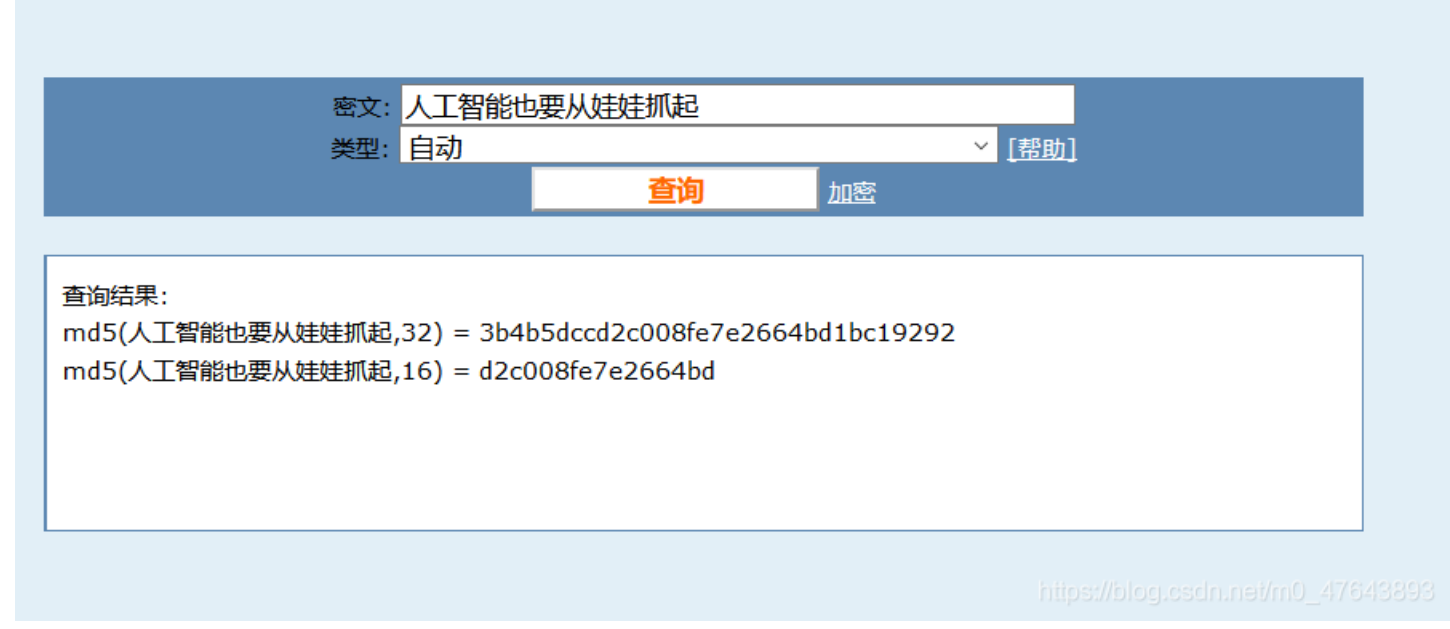

### 小易的U盘

是一个镜像文件,我们用010打开发现是rar改下后缀,解压出来。

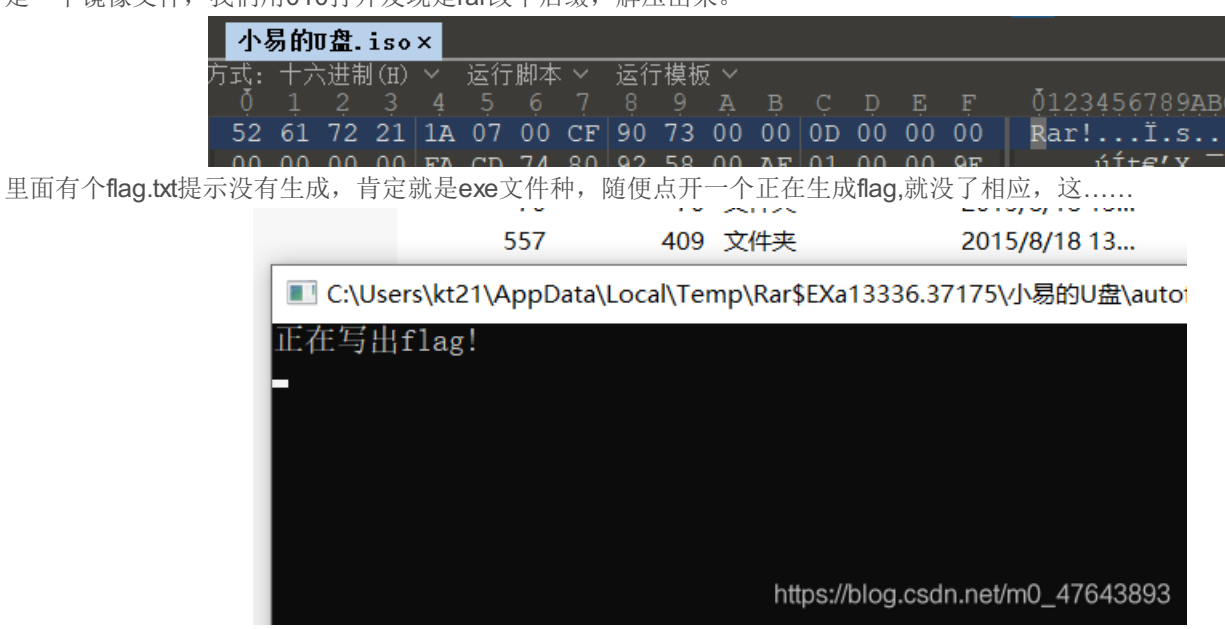

一个个试发现在autorun.inf里提示32这个程序,我们用IDA打开,找到flag flag{29a0vkrlek3eu10ue89yug9y4r0wdu10}

|   | .text:00401010 |           |                         |                         |                   |
|---|----------------|-----------|-------------------------|-------------------------|-------------------|
| 4 | .text:00401010 | push ebp  |                         |                         |                   |
| 1 | .text:00401011 | mov ebp   | , esp                   |                         |                   |
|   | .text:00401013 | sub esp   | , 44h                   |                         |                   |
|   | .text:00401016 | push ebx  |                         |                         |                   |
|   | .text:00401017 | push esi  |                         |                         |                   |
|   | .text:00401018 | push edi  |                         |                         |                   |
|   | .text:00401019 | lea edi   | , [ebp+var_44]          |                         |                   |
|   | .text:0040101C | mov ecx   | , 11h                   |                         |                   |
|   | .text:00401021 | mov eax   | , ØCCCCCCCCh            |                         |                   |
|   | .text:00401026 | rep stosd |                         |                         |                   |
|   | .text:00401028 | push off  | set aW ; "w+"           |                         |                   |
|   | .text:0040102D | push off: | set aDProgramFlagTx ; ' | "D:/Program/flag.txt"   |                   |
|   | .text:00401032 | call fo   | pen                     |                         |                   |
|   | .text:00401037 | add esp   | , 8                     |                         |                   |
|   | .text:0040103A | mov [eb   | p+var_4], eax           |                         |                   |
|   | .text:0040103D | mov eax   | , [ebp+var_4]           |                         |                   |
|   | .text:00401040 | push eax  | ; FILE *                |                         |                   |
|   | .text:00401041 | push off: | set aFlag29a0vkrlek ; ' | "flag{29a0vkrlek3eu10ue | 89yug9y4r0wdu10}" |
|   | .text:00401046 | call _fp  | uts                     |                         |                   |
|   | .text:0040104B | add esp   | , 8                     |                         |                   |
|   | .text:0040104E | mov ecx   | , [ebp+var_4]           |                         |                   |
|   | .text:00401051 | push ecx  | ; FILE *                |                         |                   |
|   | .text:00401052 | call _fc  | lose                    |                         |                   |
|   | -              |           |                         |                         |                   |
|   |                |           |                         |                         |                   |

截取两位转16进制转成10进制,都大于128,然后所有-128,在转ASCII。最后脚本

```
def hex_str(str):#对字符串进行切片操作,每两位截取
   hex_str_list=[]
   for i in range(0,len(str)-1,2):
       hex_str=str[i:i+2]
       hex_str_list.append(hex_str)
   print("hex列表: %s\n"%hex_str_list)
   hex_to_str(hex_str_list)
def hex_to_str(hex_str_list):
   int_list=[]
   dec_list=[]
   for i in range(0,len(hex_str_list)):#把16进制转化为10进制
       int_str=int('0x%s'%hex_str_list[i],16)
       int_list.append(int_str)
       dec_list.append(int_str-128)#-128得到正确的ascii码
   for i in range(0,len(dec_list)):#ascii码转化为字符串
       flag += chr(dec_list[i])
   print("转化为十进制int列表: %s\n"%int_list)
   print("-128得到ASCII十进制dec列表: %s\n"%dec_list)
   print('最终答案: %s'%flag)
if ___name__=='___main___':
  str='d4e8e1f4a0f7e1f3a0e6e1f3f4a1a0d4e8e5a0e6ece1e7a0e9f3baa0c4c4c3d4c6fbb9b2b2e1e2b9b9b7b4e1b4b7e3e4b3b2b2e3
e6b4b3e2b5b0b6b1b0e6e1e5e1b5fd'
   print("字符串长度: %s"%len(str))
   hex_str(str)
```

得到flag{922ab9974a47cd322cf43b50610faea5}

#### [ACTF新生赛2020]swp

数据流导出http文件中有个压缩包然后需要密码7z提取文件,是伪加密然后就的到了flag文件 ELF文件用ida64打开找到flag,也可以直接010搜索ctf找到 flag{c5558bcf-26da-4f8b-b181-b61f3850b9e5}

| Э | F6 | 4C | 29 | E5 | 48 | 83 | EC | 08 | 48 | C1 | FD | 03 | E8 | 57 | FE | Н                                 |
|---|----|----|----|----|----|----|----|----|----|----|----|----|----|----|----|-----------------------------------|
| F | FF | 48 | 85 | ED | 74 | 20 | 31 | DB | ØF | 1F | 84 | 00 | 00 | 00 | 00 | H1                                |
| 9 | 4C | 89 | FA | 4C | 89 | F6 | 44 | 89 | EF | 41 | FF | 14 | DC | 48 | 83 | .LLA                              |
| 3 | 01 | 48 | 39 | DD | 75 | ΕA | 48 | 83 | C4 | 08 | 5B | 5D | 41 | 5C | 41 | H9[]A\A                           |
| ) | 41 | 5E | 41 | 5F | С3 | 90 | 66 | 2E | ØF | 1F | 84 | 00 | 00 | 00 | 00 | ]A^A_Ð.f                          |
| 9 | F3 | С3 | 00 | 00 | 48 | 83 | EC | 08 | 48 | 83 | C4 | 08 | С3 | 00 | 00 | Н                                 |
| 9 | 01 | 00 | 02 | 00 | 00 | 00 | 00 | 00 | 61 | 63 | 74 | 66 | 7B | 63 | 35 | actf{c5                           |
| 5 | 35 | 38 | 62 | 63 | 66 | 2D | 32 | 36 | 64 | 61 | 2D | 34 | 66 | 38 | 62 | 558bcf-26da-4f8b                  |
| ) | 62 | 31 | 38 | 31 | 2D | 62 | 36 | 31 | 66 | 33 | 38 | 35 | 30 | 62 | 39 | -b181-b61f3850b9                  |
| 5 | 35 | 7D | 00 | 00 | 01 | 1B | 03 | 3B | 38 | 00 | 00 | 00 | 06 | 00 | 00 | e5};8                             |
| 9 | EC | FD | FF | FF | 84 | 00 | 00 | 00 | 0C | FE | FF | FF | AC | 00 | 00 | https://blog.csdp.pet/m0_47643893 |
| 9 | 10 | FF | FF | FF | 54 | 00 | 00 | 00 | 26 | FF | FF | FF | C4 | 00 | 00 | T&                                |

#### 百里挑一

exiftool安装: apt-get install exiftool

运行命令:

Exiftool \*| grep flag

题目: 好多漂亮的壁纸,赶快挑一张吧! 题目说有很多图片直接在图片的关键字

直接导出http有很多的图片,不可能我自己一个个看吧,发现一个新的工具exiftool可以找到flag flag{ae58d0408e26e8f26a3c0589d23edeec}

 TCP
 66 80→9744 [SYN, ACK] Seq=0 Ack=1 Win=8192 L

 TCP
 54 9744→80 [ACK] Seq=1 Ack=1 Win=65536 Len=0

 HTTP
 447 GET /image/image1.html HTTP/1.1

 TCP
 1514 [TCP segment of a reassembled PDU]

找到了一般的flag还有一般应该就在数据流中

找不到看了wp在114tcp中,太难了。

| root@kali: ~/kali/111 🛛 🛛                                                                                                    |                                                                                                    |
|----------------------------------------------------------------------------------------------------|----------------------------------------------------------------------------------------------------|
| <mark>xootakali:-/kali/111#</mark> exiftool * grep flag<br>XP Comment :恭喜你!找到一半了,还有另一半哦!flag{ae<br>58d0408e26e8f<br>rootakali:-/kali/111# ■ | U`O~b0R.NJS.N g.S.NJS.T2.6.a.3.c.0.5.8.9.d.2.3.e.d.e.e.c.}.<br>begin='' id='WSM0MpCehiHzreSzNTczkc9d'?><br><x:xmpmeta xmlns:x="adobe:ns:meta/">&lt;rdf:RDF xmlns:rdf="http://www.w3.c&lt;/td&gt;</x:xmpmeta> |

### alison\_likes\_jojo

outguess解密命令

Outguess -k 密码 文件 -r输出文件

第一张图片010看里面有zip文件,直接foremost分离,然后的到zip爆破得到密码解压

一串字符base32解密不是base64解密解三次得到killerqueen

一串字符串以为是flag拿去尝试发现不对,还有一张图片没有文件隐写色道也不是,还有两种加密的方式一个个尝试先用 steghide尝试不是,然后就是用outguess密码一开始没用压缩文件的密码,解不出来,然后尝试压缩文件密码,成功解除flag flag{pretty\_girl\_alison\_likes\_jojo}

| Πουγκαιη   |                                                                                                    | M/V/DK = 2N/t+ (Club)M/th max a) /07= =1 deV/=DOUT00 |
|------------|----------------------------------------------------------------------------------------------------|------------------------------------------------------|
|            |                                                                                                    | killerqueen                                          |
| 11.txt jl  | y.j; /root/kali/11.txt - Mousepad                                                                                                    |                                                      |
|            | 文件(F) 编辑(E) 搜索(S) 视图(V) 文档(D) 帮助(H)                                                                                                    |                                                      |
|            | 警告:您正在使用 root 账户,操作不当可能会损害您的系统                                                                                                    |                                                      |
|            | <pre>wctf2020{pretty_girl_alison_likes_jojo}</pre>                                                                                                    |                                                      |
|            | root@kali: ~/kali                                                                                                    |                                                      |
|            | 文件(E) 动作(A) 编辑(E) 查看(V) 帮助(H)                                                                                                    |                                                      |
|            | root@kali: ~/kali 🛛                                                                                                    |                                                      |
|            | <pre>root@kali:~/kali# outguess -k killerqueen jljy.jpg -r 11.txt Reading jljy.jpg Extracting usable bits: 5580 bits Steg retrieve: seed: 127, len: 40 root@kali:~/kali#</pre> |                                                      |
| 2 个项目: 6.2 |                                                                                                    | https://blog.csdn.net/m0_47643893                    |

**Zips** 

解压zip里面发现密码数字爆破解开密码,然后里面还有压缩包,可以看到是两个文件的,有密码,用7z解压可以解压但是另一个文件打开没有东西。后来才发现这个伪加密用7z解压不出来,然后用010打开找到09改成00然后就可以解压出来,里面是提示密码=printf是flag.zip的密码

注意:这是python2。然后得到当前系统时间的编码,出题时间和我现在的时间肯定不一样,然后试下15掩码爆破得到密码得到 flag{fkjabPqnLawhvuikfhgzyff}

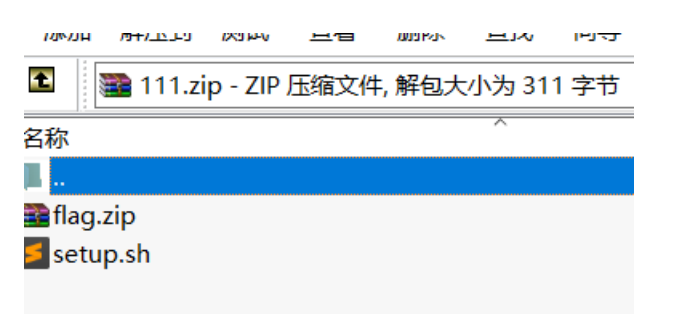

#### 注意伪加密不要直接用7z提取,可能会出错

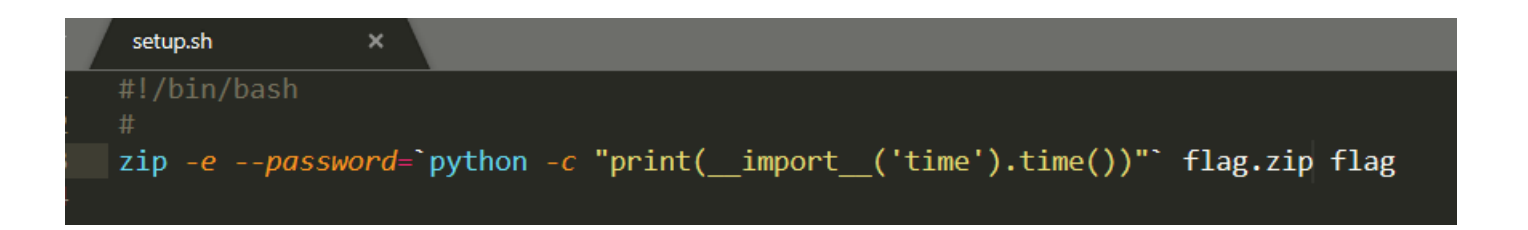

### Attack

安装mimikatz文件,在kali中"/usr/share/windows-resources/"文件夹下把文件直接复制到windows中然后要以管理员模式运行不然 会因为权限的原因无法运行 运行指令:

#### privilege::debug#获取权限

看别人的wp还要访问要解密的dmp文件(我是直接把文件放在64文件夹里)命令: sekurlsa::minidump lsass.dmp

#### sekurlsa::logonpasswords full#查看密码

查看数据流里面有zip文件,分离之后需要密码提示"这可是administrator的秘密,怎么能随便给人看呢?",回到数据流,导出 http看到有个dmp文件

使用mimikatz解析一下这个文件,找到win密码passwd就是压缩文件的密码

| <b> </b> | flag.txt        | x                       | ▼ |                                                                                                    |
|----------|-----------------|-------------------------|---|----------------------------------------------------------------------------------------------------|
| 52       |                 |                         |   | base64 - Switch file input/output base64<br>version - Display some version informations                                                                                                    |
| 53       |                 |                         |   | cd - Change or display current directory                                                                                                    |
| 55       |                 |                         |   | hostname - Displays system local date and time (of command)                                                                                                    |
| 56       |                 |                         |   |                                                                                                    |
| 57       |                 |                         |   | mimikatz # privilege::debug                                                                                                    |
| 58       |                 |                         |   | Privilege 20 OK                                                                                                    |
| 59       |                 |                         |   | mimikatz                                                                                                    |
| 60       |                 |                         |   | Switch to MINIDUMP : 'lsass.dmp'                                                                                                    |
| 61       |                 |                         |   | and a start and a start of the second statement of the second statement of the |
| 62       |                 |                         |   | mimikatz # sekurisa::minidump isass.dmp<br>Switch to MINIDIMP : 'lsass.dmp'                                                                                                    |
| 64       |                 |                         |   |                                                                                                    |
| 65       |                 |                         |   | mimikatz                                                                                                    |
| 66       |                 |                         |   | ERROR mimikatz_doLocal ; "" command of "standard" module not found !                                                                                                    |
| 67       |                 |                         |   | Module : standard                                                                                                    |
| 68       | D0g3{3466b11de8 | 894198af3636c5bd1efce2} |   | Full name : Standard module<br>Description : Basic commands (does not require module pame) 47642903                                                                                                    |
|          |                 |                         |   |                                                                                                    |

### Game

打开压缩包是一张图片一个压缩包,首先我们来看下文件,初步没有看出什么问题,在后压缩包里是网页源码,在html文件中发现flag,是base32解码之后以为就是flag然而并不是,再回到图片lsb一看有一段

U2FsdGVkX1+zHjSBeYPtWQVSwXzcVFZLu6Qm0To/KeuHg8vKAxFrVQ==

结合上面的假flag然后 [在线网站上去解码]AES之类的(https://www.sojson.com/encrypt\_rabbit.html)全部试了一遍才找到TripsDes 加密

然后就得到了flag flag{U\_F0und\_1t}

| 加密/解密             | AES加密/解密 | DES加密/解密 | RC4加密/解密 | Rabbit加密/解密 | TripleDes加密/解密                                                          | MD5加/解密 | Base64加/解密 | Hash加/解密      | JS 加密 | JS 解密 |  |
|-------------------|----------|----------|----------|-------------|-------------------------------------------------------------------------|---------|------------|---------------|-------|-------|--|
| suctf{U_F0und_1t} |          |          |          |             | suctf{hAHaha_Fak3_F1ag} U2FsdGVkX1+zHjSBeYPtWQVSwXzcVFZLu6Qm0To/KeuHg8v |         |            | Hg8vKAxFrVQ== |       |       |  |
|                   |          |          |          | 1           | 密码是可选项,也就是可以                                                            | 以不填。    |            |               |       |       |  |
|                   |          |          |          |             | く解密加密ン                                                                  | >       |            |               |       |       |  |
|                   |          |          |          |             |                                                                         |         |            |               |       |       |  |
|                   |          |          |          |             |                                                                         |         |            |               |       |       |  |